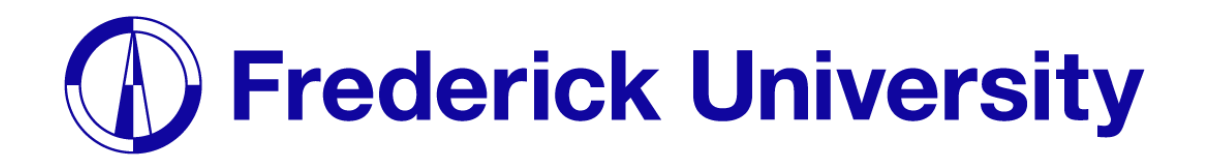

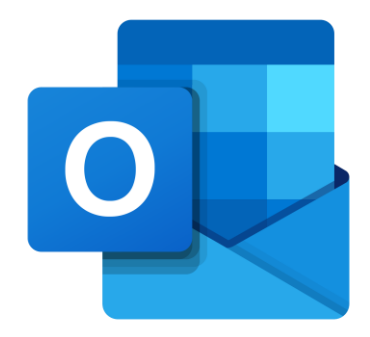

## Setup Outlook on

# *ú* iPhone

Computing Services Department 2023

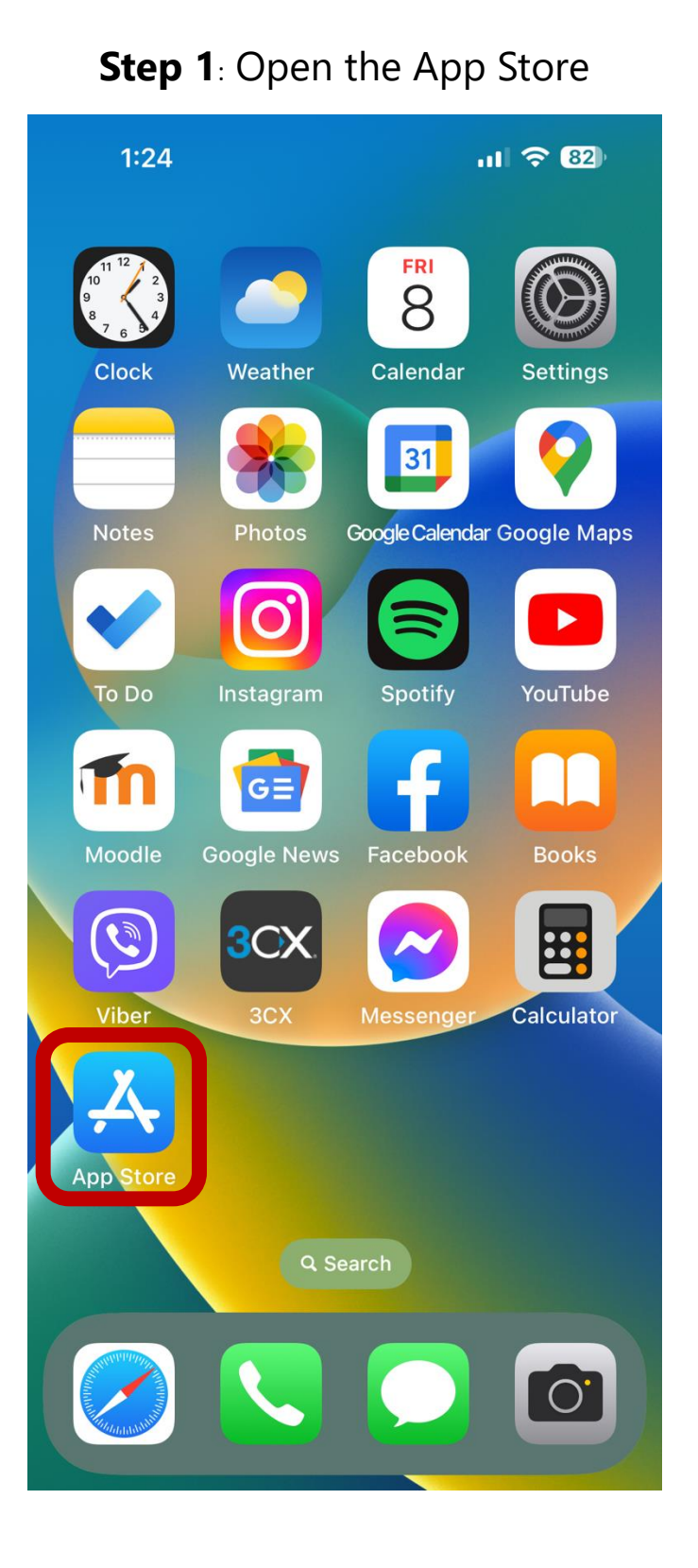

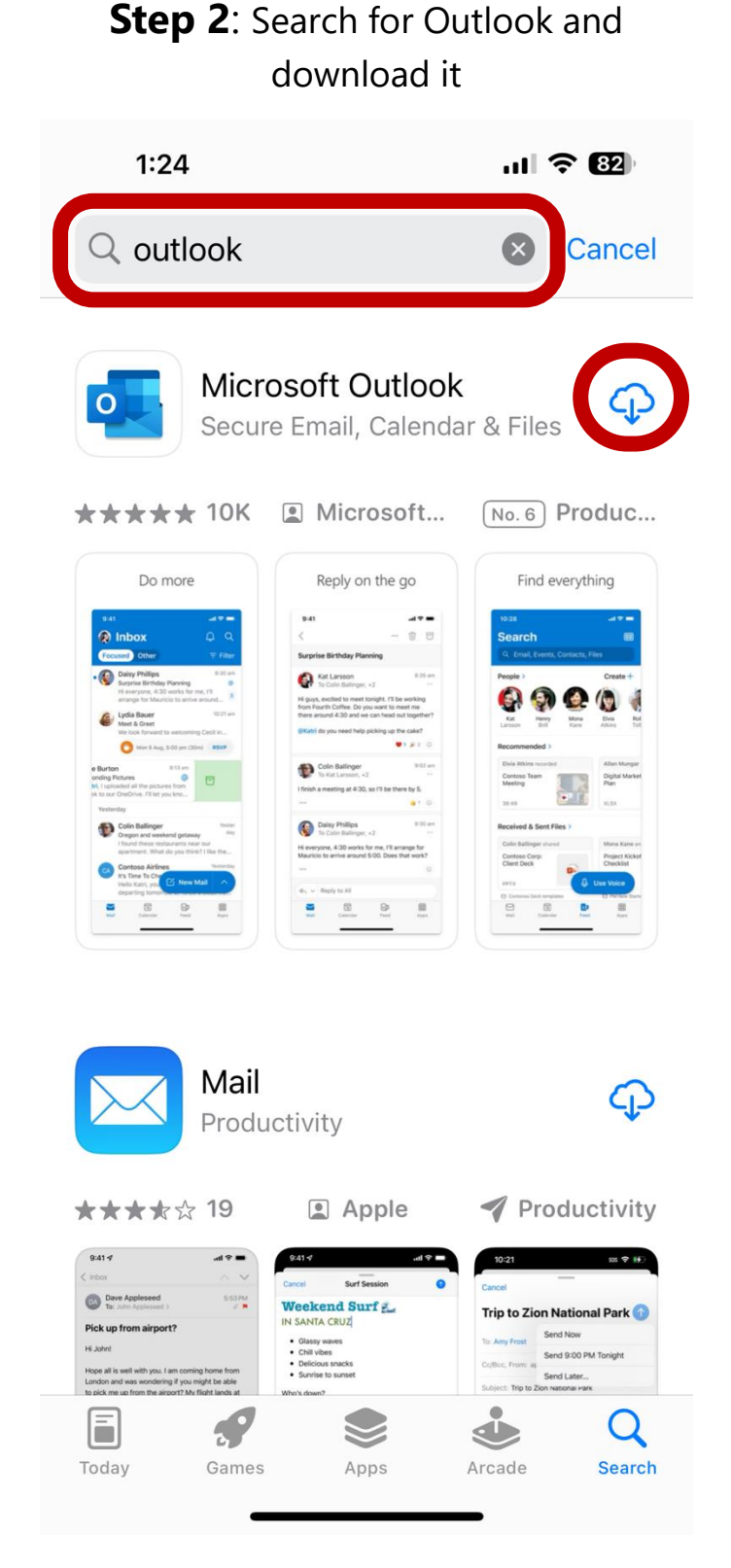

### Computing Services Department 2023

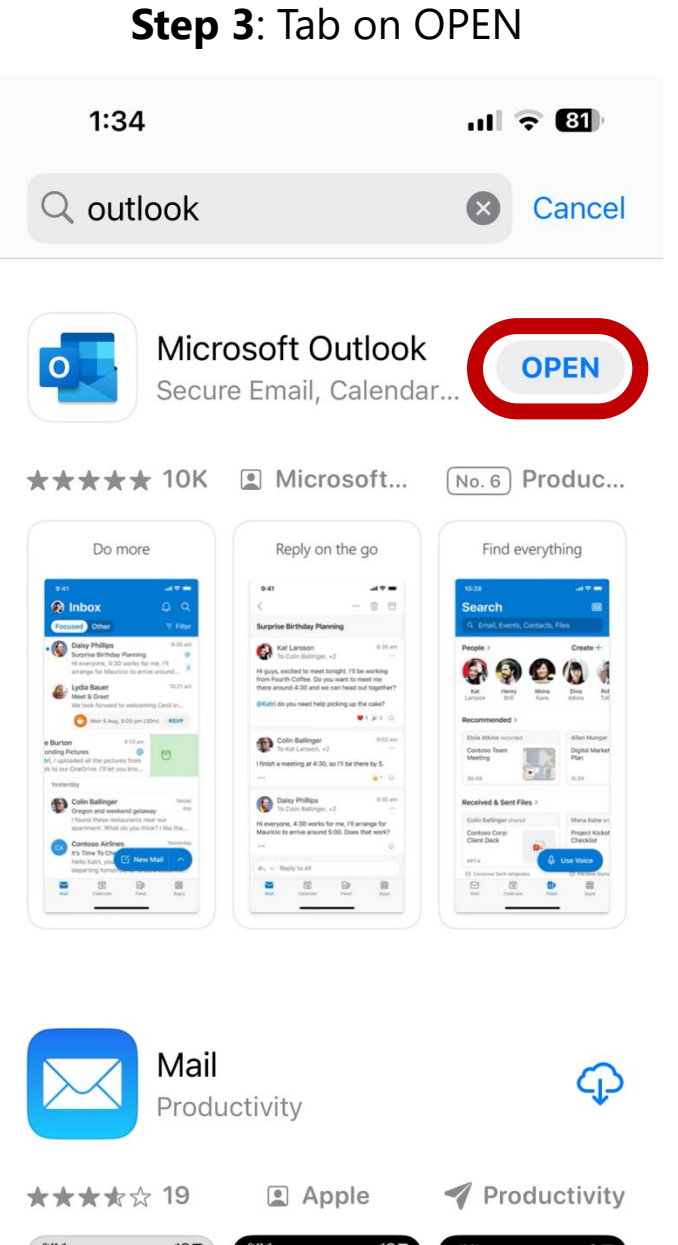

## **Step 4**: Enter your student email address and tap on Add Account.

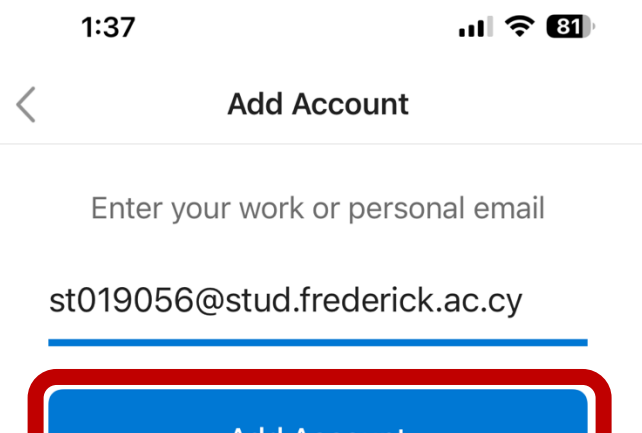

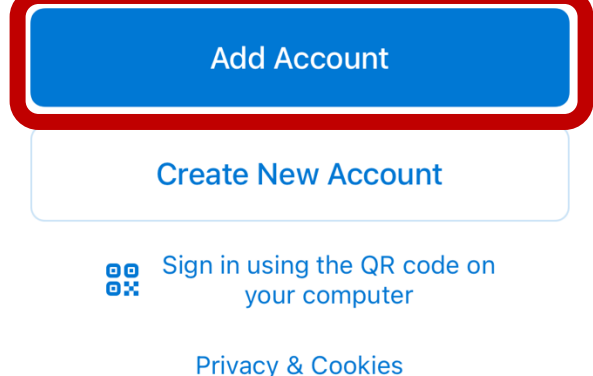

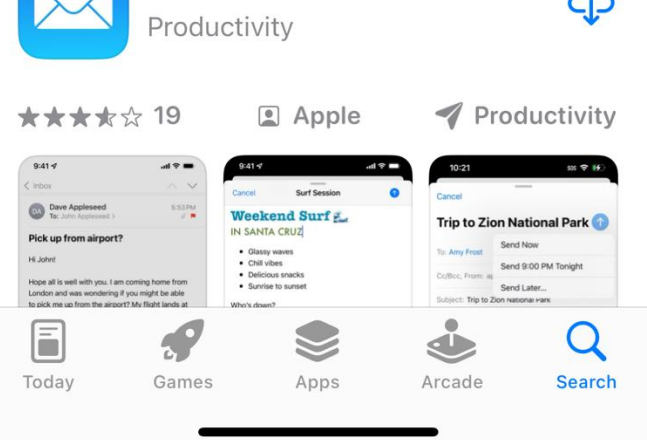

#### Step 5: Enter your student password tap on Sign in.

1:38 < Not Office 365 ⑦

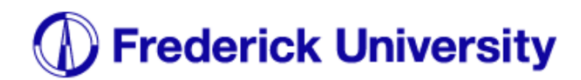

st019056@stud.frederick.ac.cy

#### Enter password

....

Forgot my password

Sign in with another account

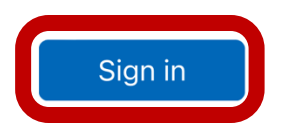

.... 🗢 🖽

Step 6: Tap on Maybe Later.

1:38

.11 🗢 🚯

Add Another Account

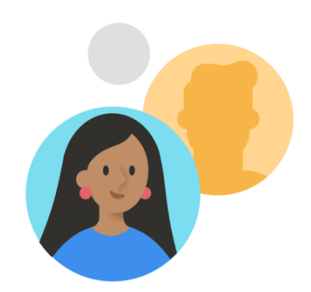

Would you like to add another account?

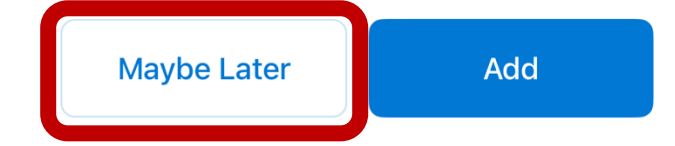

Drivoov & cookies Torme of use

#### Step 7: Tap on Turn on.

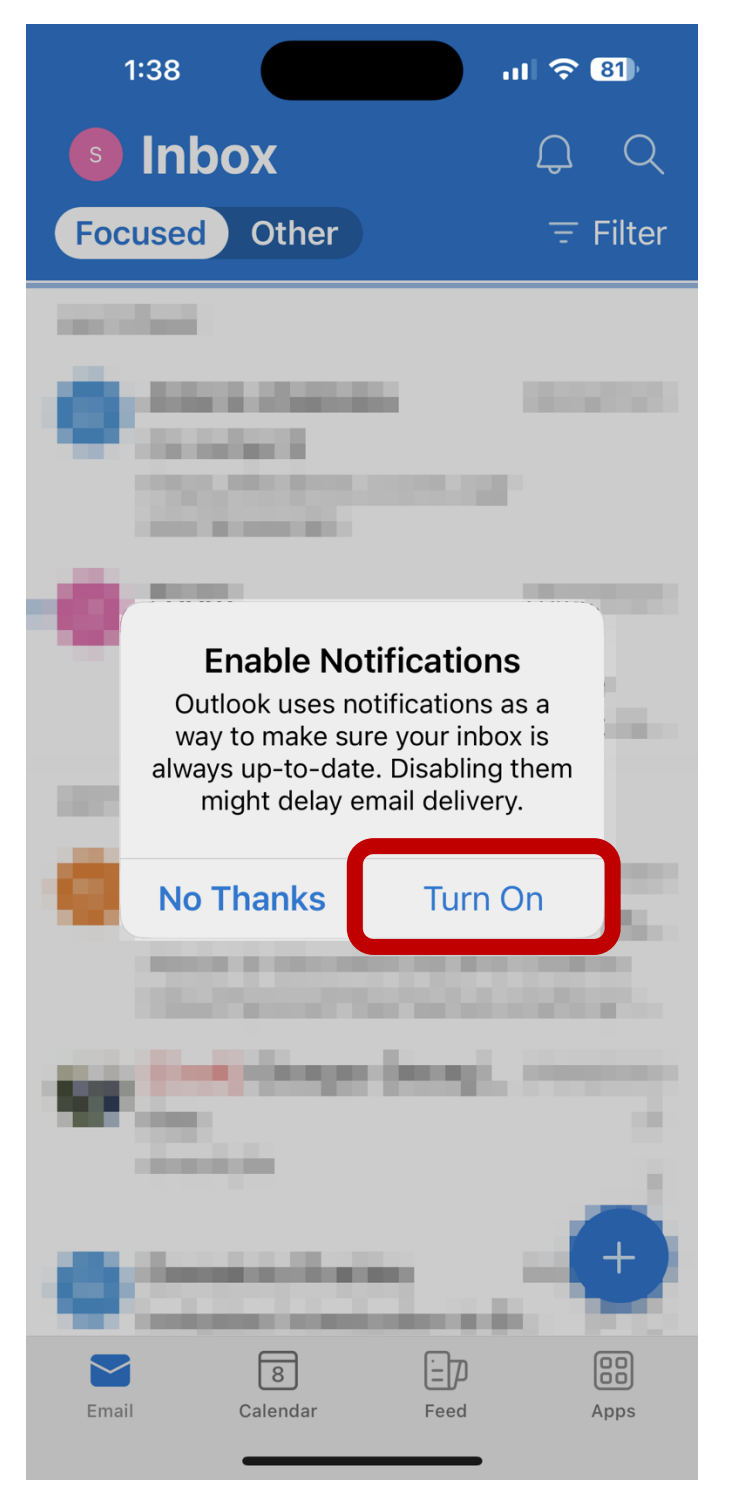

#### Step 8: Tap on Allow.

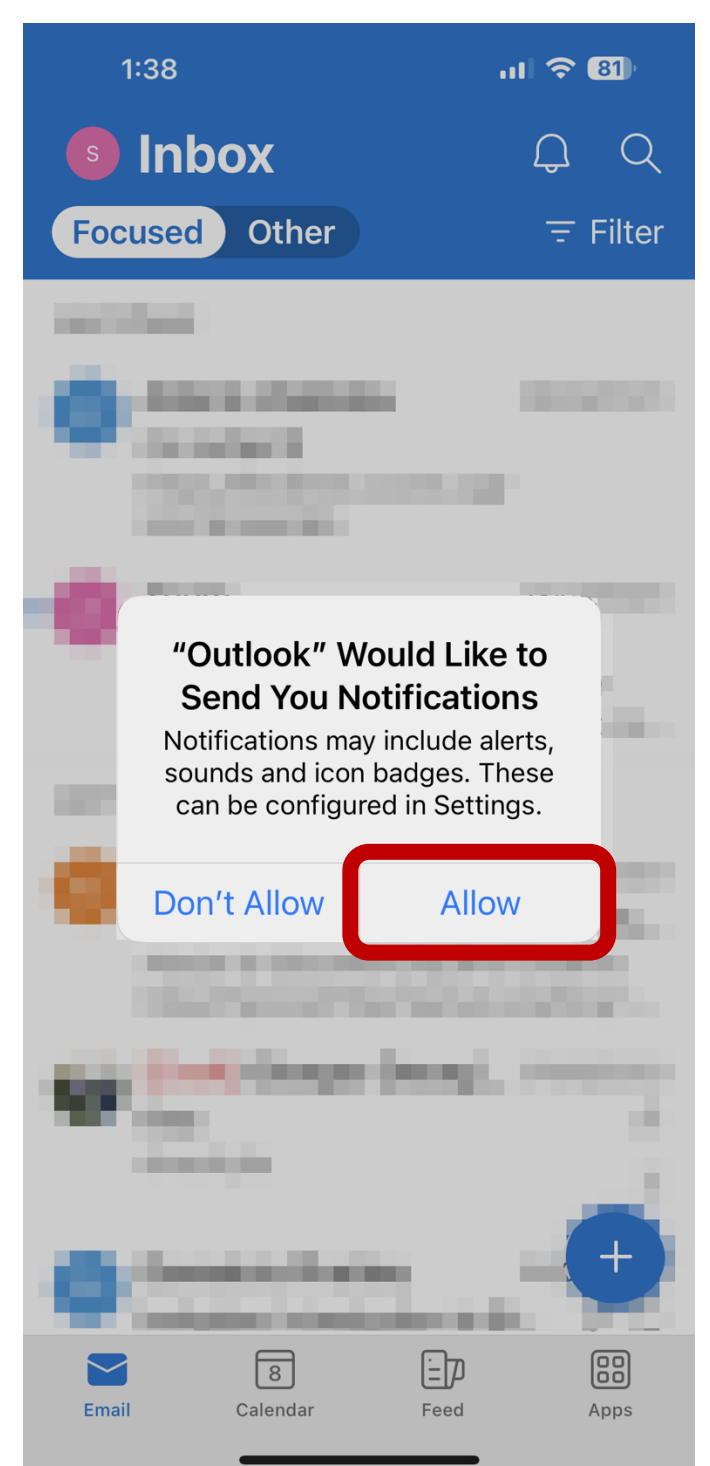

Step 9: Outlook has been setup.

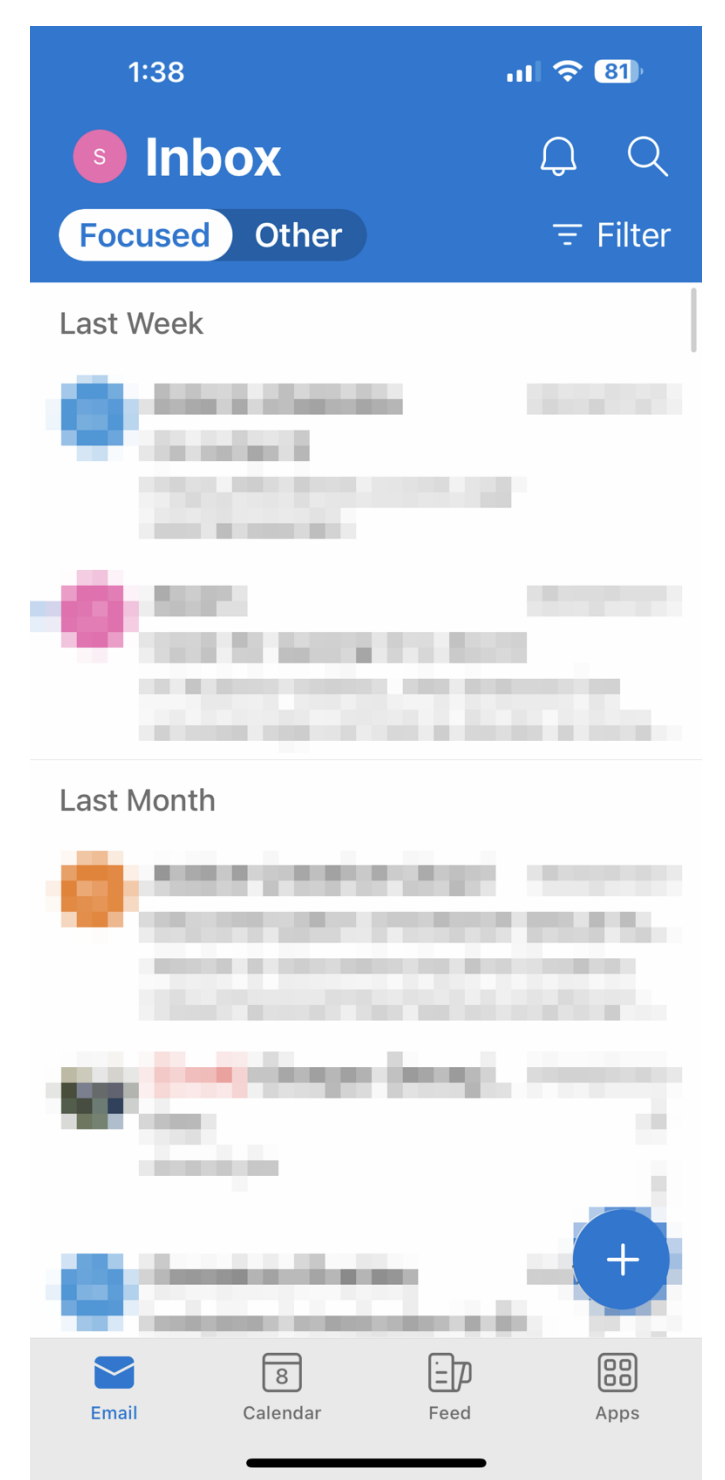